## HOW TO REQUEST A REASOR'S REWARDS CARD

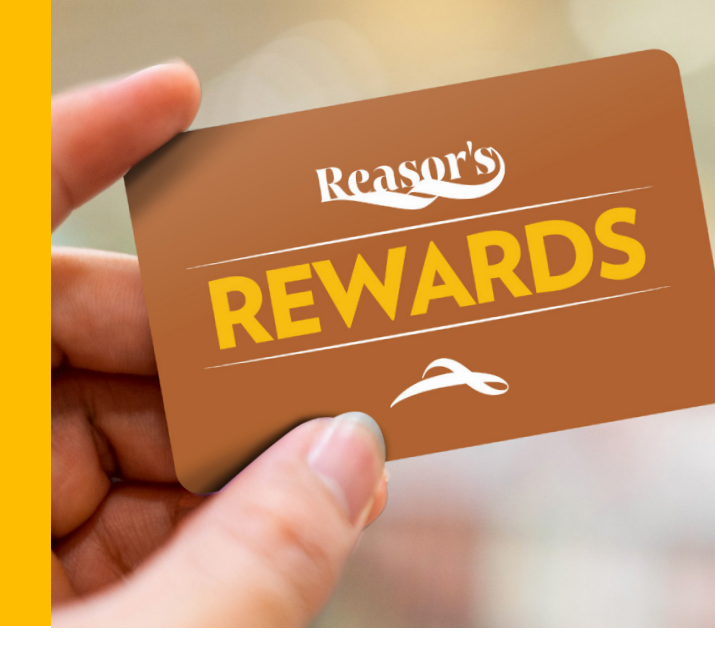

1) CLICK "MY ACCOUNT" OR "CREATE AN ACCOUNT" FROM THE MAIN NAVIGATION BAR.

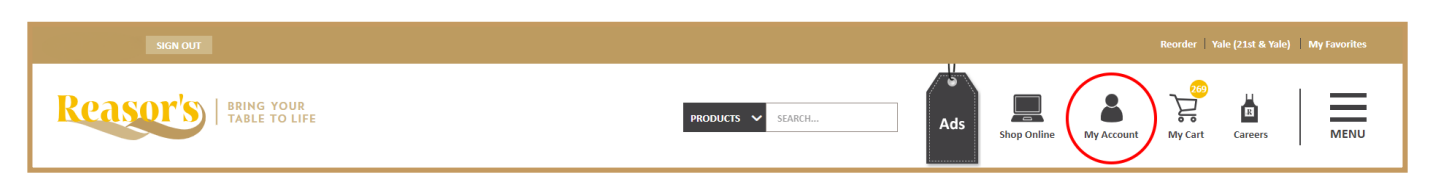

2) IF ON "MY ACCOUNT" PAGE, CLICK "CREATE ACCOUNT" BUTTON.

| Please sign in to continue.  Email address* Email Address password* Forgot your password?  Password |                                                                                                    |
|----------------------------------------------------------------------------------------------------|----------------------------------------------------------------------------------------------------|
| Email address* Email Address password* Forgot your password?                                        | <b>DN'T HAVE A REASOR'S FOODS ACCOUNT?</b><br>k "Create Account" and start enjoying the benefits of having an account. |
| password* Forgot your password?                                                                     |                                                                                                    |
| 8 Password                                                                                          |                                                                                                    |
|                                                                                                    |                                                                                                    |
| Remember Me                                                                                         |                                                                                                    |

## HOW TO REQUEST A REASOR'S REWARDS CARD (CONTINUED)

## **3)** COMPLETE THE "CREATE ACCOUNT" FORM FIELDS.

| CREATE ACCOUNT<br>Already have a Reasor's Foods account? Sign in here. |  |
|------------------------------------------------------------------------|--|
| Name*                                                                  |  |
| First Name                                                             |  |
| Last Name                                                              |  |
| Email address*                                                         |  |
| Email Address                                                          |  |
| Re-Enter Email Address                                                 |  |
| Password*                                                              |  |
| Password                                                               |  |
| Re-Enter Password                                                      |  |
| Store selection*                                                       |  |
| OK - Lewis (15th and Lewis) 🗸 🗸                                        |  |

## 4) VERIFY YOUR EMAIL ACCOUNT.

User account is created successfully, but is not active. An email message has been triggered. Please click on the link provided in the email to activate your account

Account has been successfully verified. Please login and continue shopping.

5) LOG IN TO YOUR ACCOUNT AND SCROLL DOWN UNTIL YOU SEE THE REASOR'S REWARDS CARD IMAGE. CLICK "I DON'T HAVE A CARD, PLEASE MAIL ME ONE" TO REQUEST A CARD ONLINE. PRIOR TO CONFIRMING YOUR CARD REQUEST, PLEASE ENSURE YOUR MAILING ADDRESS IS ACCURATE.

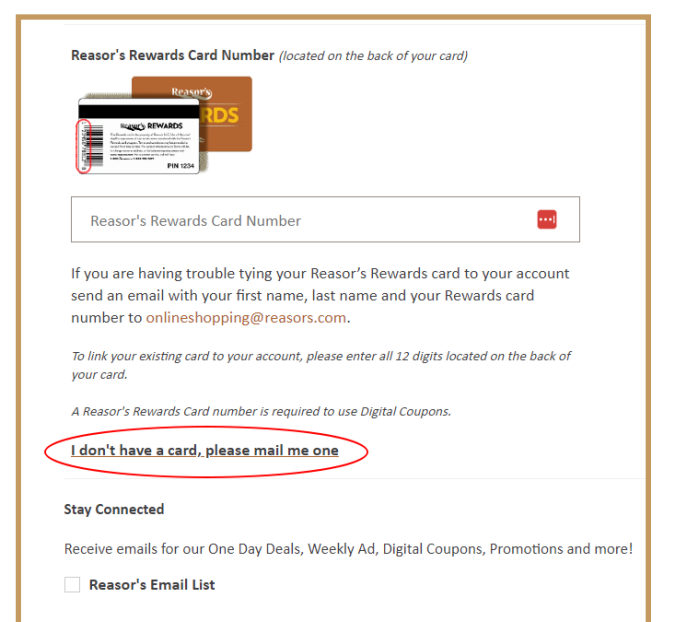